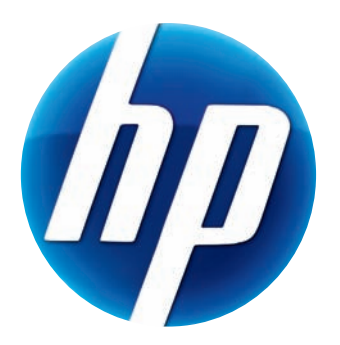

# HANDLEIDING HP ELITE AUTOFOCUS-WEBCAM

v4.2.NL Part number: 5992-2507 © Copyright 2007–2009 Hewlett-Packard Development Company, L.P.

De informatie in dit document kan zonder voorafgaande kennisgeving worden gewijzigd.

De enige garanties voor HP-producten en -diensten worden vermeld in de garantieverklaringen bij de desbetreffende producten en diensten. De informatie in deze publicatie kan niet als aanvullende garantie worden opgevat. HP is niet aansprakelijk voor technische fouten, drukfouten of weglatingen in deze publicatie.

#### Productregistratie

Registratie is snel en gemakkelijk en biedt: e-mail-updates met informatie over verbeteringen van producten, de meest recente ondersteuningsinformatie en updates van stuurprogramma's die specifiek bedoeld zijn voor de producten die u bezit.

Registreer het product dat u hebt aangeschaft op **https://register.hp.com** zodat we u sneller van dienst kunnen zijn.

# Inhoudsopgave

| Welkom                                         | 1  |
|------------------------------------------------|----|
| Overzicht                                      | 1  |
| De HP webcam gebruiken                         | 3  |
| Video's opnemen                                | 3  |
| Een videochat starten                          | 4  |
| De webcam als videomonitor gebruiken           | 5  |
| Video's bewerken                               | 6  |
| Een video in ArcSoft WebCam Companion bewerken | 6  |
| Een video in ArcSoft VideoImpression bewerken  | 6  |
| Foto's maken                                   | 7  |
| Foto's bewerken                                | 8  |
| Instellingen aanpassen                         | 9  |
| Helderheid en contrast aanpassen               | 9  |
| Een persoonlijk profiel maken                  | 10 |
| Beeldregistratie-instellingen aanpassen        | 10 |
| Beeldeigenschappen aanpassen                   | 11 |
| Camera-instellingen aanpassen                  | 12 |
| Problemen oplossen                             | 13 |

## Welkom

Gefeliciteerd met de aanschaf van de HP Elite autofocus-webcam!

Deze handleiding legt uit hoe u uw nieuwe webcam kunt gebruiken voor het opnemen van video's, het starten van videosessies, als beveiligingscamera, voor het maken van foto's en hoe u de instellingen van de webcam aanpast.

#### **Overzicht**

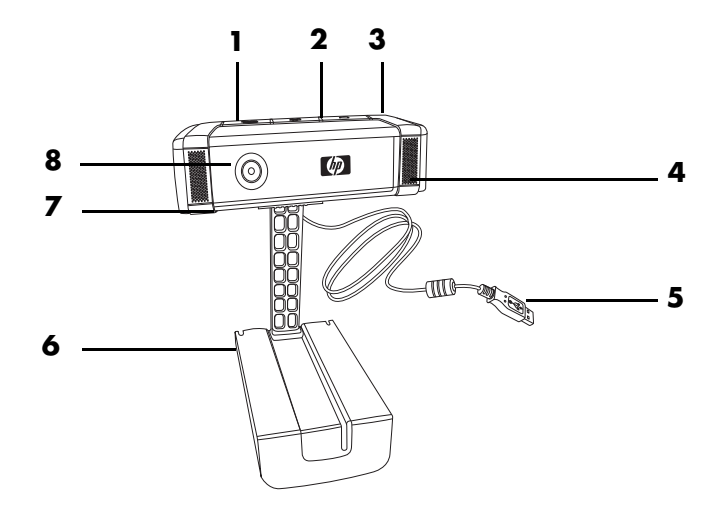

- 1 Video-opnameknop
- 2 HP Instant Chat-knop
- 3 Fotoknop
- 4 Ingebouwde microfoon
- 5 USB-connector
- 6 Instelbare clip
- 7 Privacy-sluiter
- 8 Autofocuslens

## De HP webcam gebruiken

#### Video's opnemen

- Druk op de webcam op de knop Video opnemen Som ArcSoft WebCam Companion™ te openen.
- 2 Druk op de knop **Video opnemen** Sof klik op **Vastleggen** om de video-opname te starten.
- 3 Druk nogmaals op de knop **Video opnemen** Sof klik op **Opnemen stoppen** om de video-opname te stoppen.
- **4** Selecteer een van de volgende knoppen:
  - Via e-mail versturen: Hiermee kunt u de video-opname als e-mailbijlage versturen.
  - **Op schijf opslaan:** Hiermee kunt u de video-opname op uw computer opslaan.
  - Video Impression: Opent de video voor bewerken in ArcSoft VideoImpression<sup>®</sup>.

Klik op het **Help**-menu voor meer informatie over het gebruik van ArcSoft WebCam Companion.

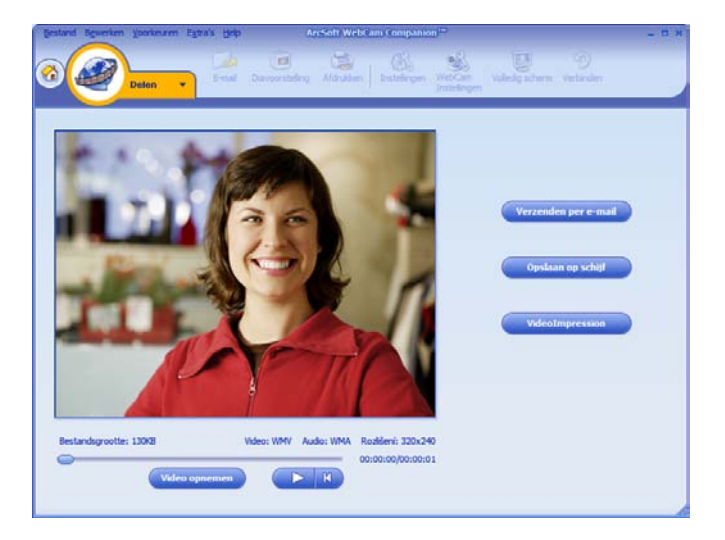

U kunt live video aan de meest gangbare toepassingen voor instant messaging (IM) toevoegen (verbinding met een internetprovider vereist):

- AOL<sup>®</sup> Instant Messenger<sup>™</sup> (AIM<sup>®</sup>)
- Windows Live<sup>™</sup> Messenger
- Yahoo!<sup>®</sup> Messenger
- Skype<sup>®</sup>
- Druk op de webcam op de knop
   HP Instant Chat (??).
- 2 Selecteer de IM-toepassing die u wilt gebruiken.
- Volg desgevraagd de instructies op het scherm om de IM-toepassing te installeren en te configureren.
- 4 Volg de stappen voor het instellen van videochats in de handleiding van de IM-toepassing.

**Opmerking:** De opties voor het instellen van de HP Instant Chat-knop worden alleen tijdens de eerste configuratie weergegeven. De volgende keer dat u op de HP Instant Chat-knop drukt, wordt de geselecteerde IM-toepassing automatisch geopend.

Om een andere IM-toepassing te selecteren nadat u de initiële instellingen hebt voltooid, opent u het Start-menu en klikt u op **Alle programma's > ArcSoft Magic-i 3 > HP Instant Chat Button Setup**.

U kunt uw videochats nu verfraaien met

speciale effecten en uw video's uitzenden vanaf de vaste schijf van uw computer. Klik op het **Help ?**-pictogram voor meer informatie over het gebruik van ArcSoft Magic-i™ 3.

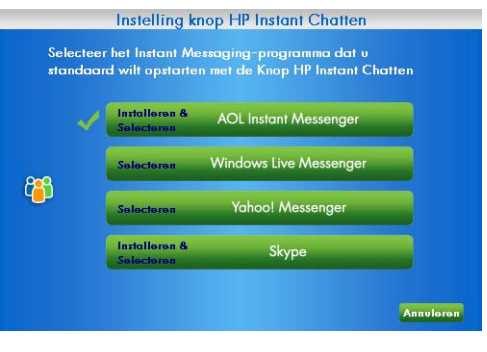

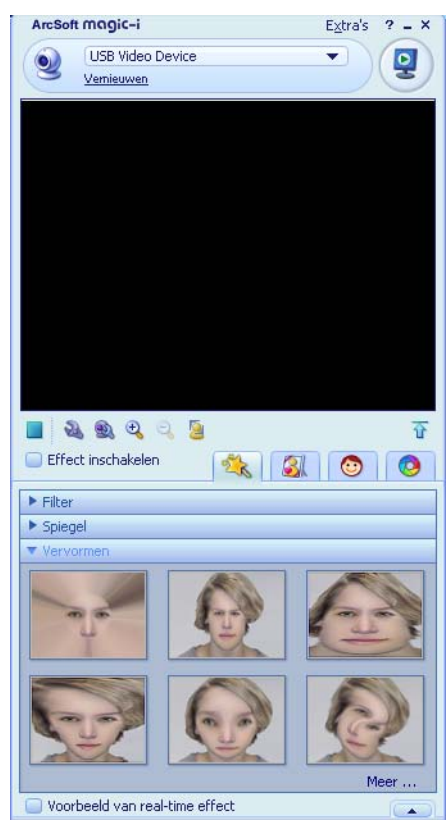

#### De webcam als videomonitor gebruiken

1 Dubbelklik op het Windows<sup>®</sup> bureaublad op het pictogram **WebCam** 

#### Companion 🤬

- 2 Klik op Monitor 🍒
- 3 Klik op **Monitor starten** om met bewaken te beginnen.
- 4 Klik op **Monitor stoppen** om het bewaken te beëindigen en de video op uw pc op te slaan.

Om een videofoto via e-mail te versturen moet u de video naar uw ftp-site uploaden of de locatie van uw mediamap veranderen; dat en nog veel meer kan met ArcSoft WebCam Companion. Klik op het **Help**-menu voor meer informatie over het gebruik van ArcSoft WebCam Companion.

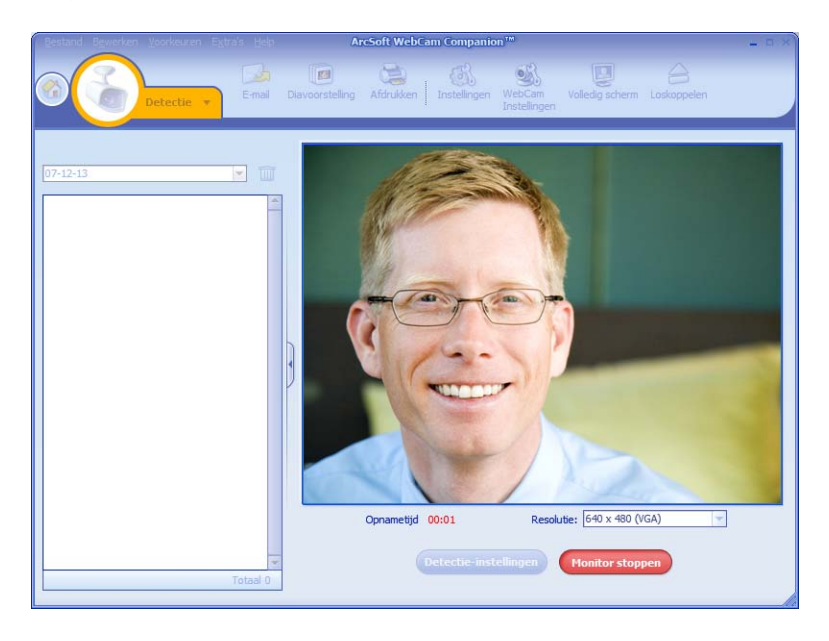

#### Video's bewerken

U kunt uw video's bewerken in ArcSoft WebCam Companion of in ArcSoft VideoImpression. ArcSoft WebCam Companion is voor alledaagse bewerkingsfuncties bedoeld, ArcSoft VideoImpression voor geavanceerde bewerkingen.

# Een video in ArcSoft WebCam Companion bewerken

1 Dubbelklik op het Windows bureaublad op het WebCam

**Companion**-pictogram **2**.

2 Klik op Bewerken 🛞

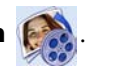

3 Markeer de video die u wilt bewerken en klik vervolgens op **Video bewerken**. Klik op het **Help**-menu voor meer informatie over specifieke bewerkingsfuncties.

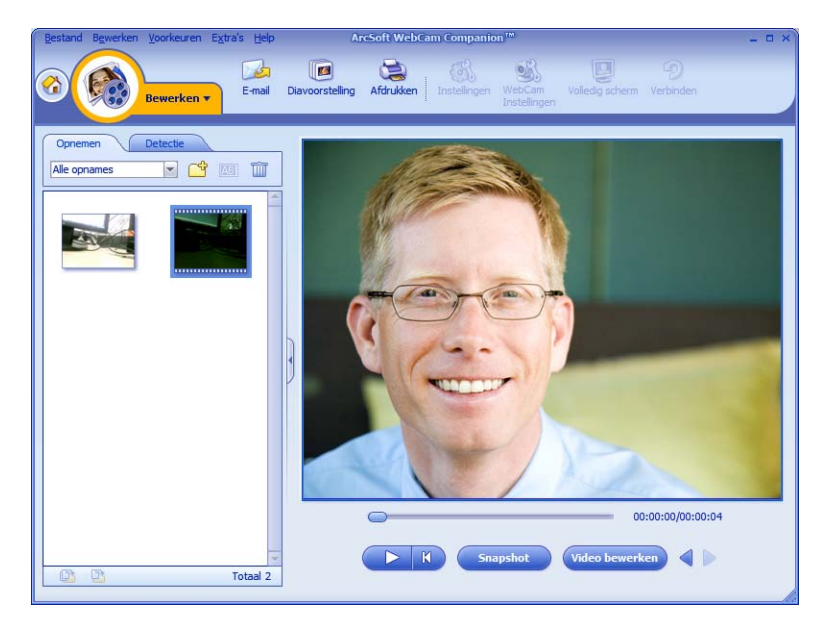

#### Een video in ArcSoft VideoImpression bewerken

1 Dubbelklik op het Windows bureaublad op het ArcSoft

VideoImpression 😥-pictogram.

- 2 Klik op Bestaande projecten openen.
- 3 Selecteer de video die u wilt bewerken.

Klik op het **Help**-menu voor meer informatie over ArcSoft VideoImpression.

#### Foto's maken

- Druk op de Foto ArcSoft WebCam Companion te openen.
- 2 Druk nogmaals op de Foto A-knop of klik op Vastleggen om het plaatje te schieten.

Klik op het **Help**-menu voor meer informatie over foto's maken met ArcSoft WebCam Companion.

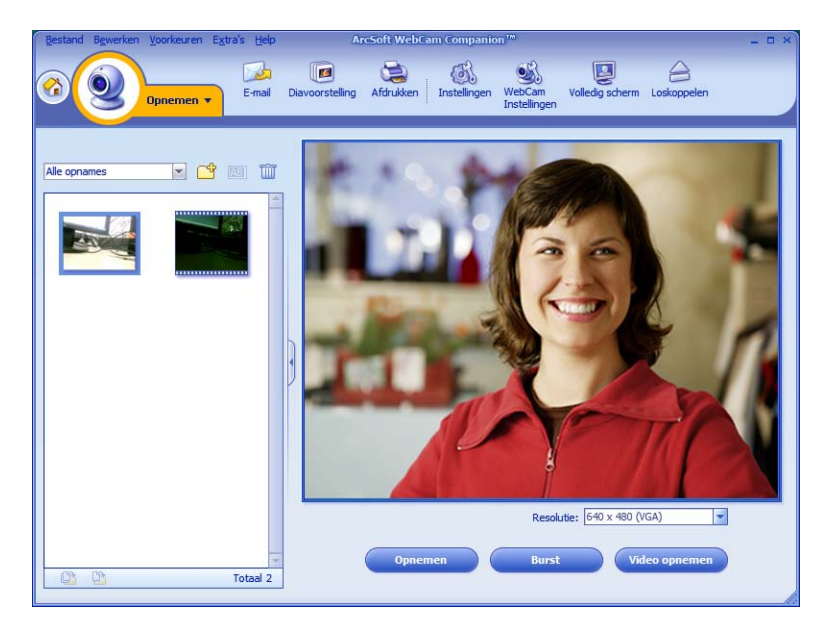

#### Foto's bewerken

1 Dubbelklik op Windows bureaublad op het HP Photosmart

Essential 🞥-pictogram.

- 2 Klik op Bibliotheek weergeven.
- 3 Klik met de rechtermuisknop op de foto die u wilt bewerken en selecteer **Bewerken** in het pop-upmenu.
- 4 Selecteer links op het scherm een bewerkingsoptie in het menu Foto corrigeren.

Klik voor meer informatie over het bewerken, afdrukken en delen van foto's met HP Photosmart Essential op het **Help ?**-pictogram, rechtsboven in het Photosmart Essential-venster.

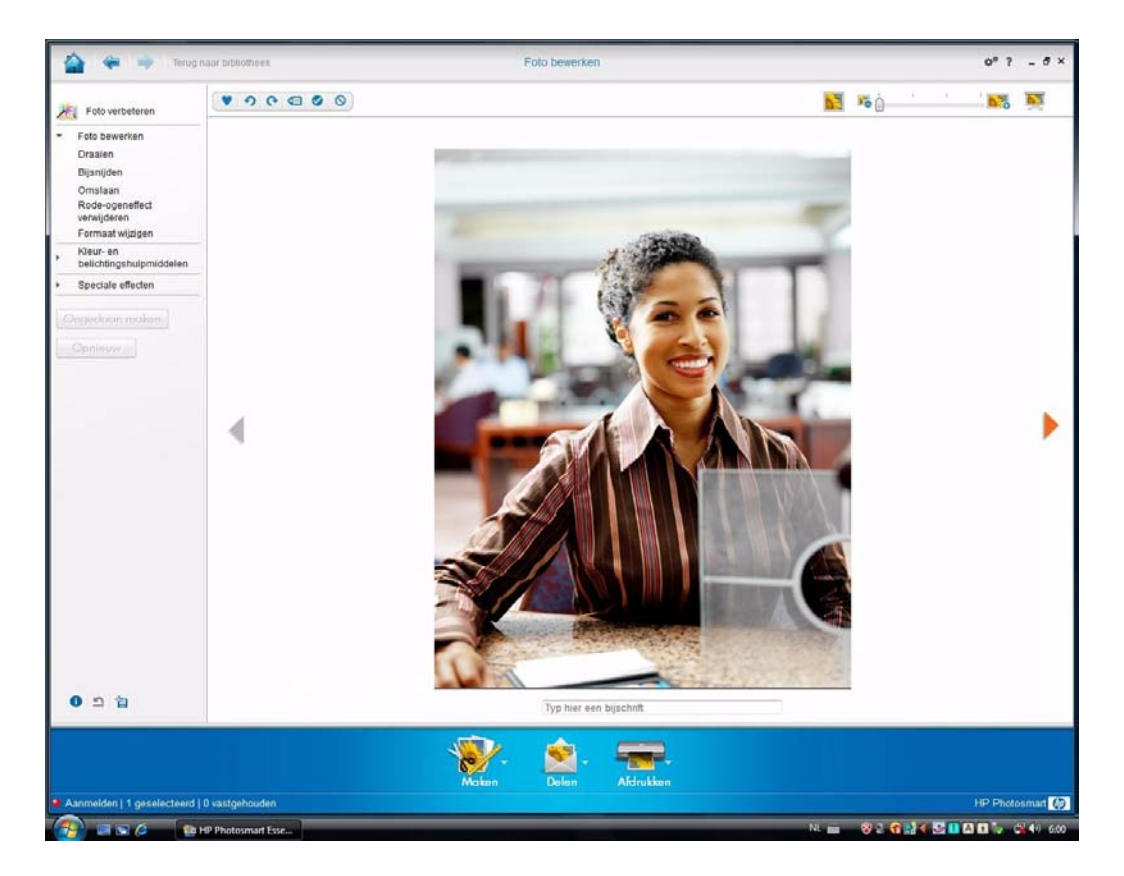

## Instellingen aanpassen

Dit hoofdstuk legt uit hoe u de instellingen in ArcSoft Magic-i 3 en Arcsoft Webcam Companion kunt aanpassen.

#### Helderheid en contrast aanpassen

1 Dubbelklik op het Windows bureaublad

op het pictogram Magic-i 3 鄵 .

- 2 Klik op het pictogram Algemene instellingen 🙉.
- Schakel het selectievakje bij
   Automatisch verbeteren uit.
- 4 Versleep de schuifregelaars om deze instellingen aan te passen:
  - 💥 Helderheid
  - Contrast
- 5 Klik op OK.

Generieke instellingen × Verbeteren Auto-verbeteren 50 50 Standaardwaarden OK Annuleren

**Opmerking:** Klik op **Standaardinstelling** om alle fabrieksinstellingen te herstellen.

## Een persoonlijk profiel maken

- Dubbelklik op het Windows bureaublad op het pictogram Magic-i 3 No.

Profielnaam

- 3 Versleep de schuifregelaars om deze instellingen aan te passen:
  - 💥 Helderheid
  - Contrast
  - 🍸 Gamma
  - 🧑 Verzadiging
  - ∆ Scherpte
- 4 Klik op Profiel opslaan.
- 5 Voer een naam voor het profiel in.
- 6 Klik op OK.

#### 

×

#### **Opmerking:**

- Klik op Standaardinstelling om de fabrieksinstellingen te herstellen.
- Als u een eerder opgeslagen profiel wilt toepassen, selecteert u de naam van het profiel in de lijst Huidig profiel.
- Om een profiel te verwijderen, selecteert u de naam van het profiel in de lijst Huidig profiel en klikt u op het pictogram Verwijderen m.

### Beeldregistratie-instellingen aanpassen

 Dubbelklik op het Windows bureaublad op het pictogram WebCam
 Companion ().

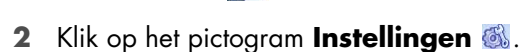

| Fotoformaat                    |   | Beeldkwaliteit (Fijn) |
|--------------------------------|---|-----------------------|
| JPG                            |   | ·i                    |
| Videoformaat                   |   | Videokwaliteit (Fijn) |
| WMV                            | - | ·i                    |
| Videoapparaat                  |   |                       |
| Saturn USB2.0 Camera           |   | Apparaat vernieuwen   |
| Aantal foto's in burst         |   |                       |
| 5                              |   |                       |
| Met Audio<br>Audioapparaat     |   | Audio-ingangspin      |
| Microfoonmatrix (Saturn USB2.0 | - | Hoofdvolume           |

- **3** U kunt de volgende instellingen aanpassen:
  - Beeldformaat stelt het standaard-bestandsformaat in voor de registratie van stilstaand beeld.
  - Beeldkwaliteit stelt de standaard-resolutie in voor de registratie van stilstaand beeld.
  - Videoformaat stelt het standaard-bestandsformaat in voor video's die u opneemt.
  - Videokwaliteit stelt de standaard-resolutie in voor video's die u opneemt.
  - Aantal foto's in burst stelt het aantal beelden in dat in de burstmodus wordt geregistreerd.
  - Met audio schakelt de microfoon van de webcam in en uit.
- 4 Klik op **OK**.

**Opmerking:** Klik op **Apparaat vernieuwen** om alle fabrieksinstellingen te herstellen.

#### Beeldeigenschappen aanpassen

- 1 Voer een van de volgende acties uit:
  - Dubbelklik op het Windows bureaublad

op het **WebCam Companion** pictogramenklikvervolgensophetpictogram van de **WebCam Instellingen** .

- Dubbelklik op de Windows desktop op het
  - Magic-i 3 🛒 pictogram en klik vervolgens op het pictogram Instellingen 🍡.

| igenschappen               |                                              |       | 1    |
|----------------------------|----------------------------------------------|-------|------|
| Videoversterker Camerabes  | turing                                       |       |      |
|                            |                                              |       | Auto |
| Helderheid                 | i                                            | 0     | Г    |
| Contrast                   |                                              | 18    | Г    |
| Tint                       |                                              | 0     | Г    |
| Intensiteit                |                                              | 6     |      |
| Scherpte                   |                                              | 3     | Г    |
| Gamma                      |                                              | 150   | Г    |
| <u>W</u> itbalans          |                                              | 6500  | •    |
| Tegenlichtcompensatie      |                                              | 0     | Г    |
| Versterking                |                                              | 85    | Г    |
| Kl <u>e</u> ur inschakelen | Erequentie van netstroom<br>(niet flikkeren) | 60 Hz | •    |
|                            | Standaardinstellingen                        |       |      |

- 2 Klik op het tabblad Video Proc Amp.
- 3 Versleep de schuifregelaars om de afzonderlijke instellingen aan te passen.
- 4 Klik op OK.

Opmerking: Klik op Standaardinstelling om de fabrieksinstellingen te herstellen.

### Camera-instellingen aanpassen

- 1 Voer een van de volgende acties uit:
  - Dubbelklik op het Windows bureaublad

op het **WebCam Companion** pictogramenklikvervolgensophetpictogram van de **WebCam Instellingen**

Dubbelklik op de Windows desktop op het

| Magic-i 3 🛒 pictogram en klik |
|-------------------------------|
| vervolgens op het pictogram   |
| Instellingen 🍇                |

|                                             |          |           |              |      | A    | uto |
|---------------------------------------------|----------|-----------|--------------|------|------|-----|
| In-/uitzoomen                               | 1        |           |              | - 1  | Г    |     |
| Eocus                                       |          |           |              | - 15 | i0 1 | 7   |
| Belichting                                  | -        |           |              | 5    |      | 7   |
| Lensopening<br>(Tris)                       | <u>ا</u> |           |              | - [  | Г    | -   |
| Pan                                         | <u> </u> |           |              | - [  | Г    | -   |
| Tilt                                        | -        |           |              | -    | Г    | 1   |
| Roll                                        | 1        |           |              |      | г    | 16  |
| Compensatie<br>voor <u>w</u> einig<br>licht | •        | Standaard | instellingen |      |      |     |
|                                             |          |           |              |      |      |     |

- 2 Klik op het tabblad Camerabesturing.
- 3 U kunt de instellingen als volgt zelf aanpassen: schakel het aankruisvakje naast het onderwerp dat u wilt wijzigen uit en versleep vervolgens de betreffende schuifregelaar naar de gewenste stand.
- 4 (Alleen onder Windows Vista<sup>®</sup> en Windows 7) U kunt de helderheid van het beeld op het beeldscherm zelf aanpassen door het aankruisvakje bij Low Light
   Compensation uit te schakelen.
- 5 Klik op OK.

**Opmerking:** Klik op **Standaardinstelling** om de fabrieksinstellingen te herstellen.

## **Problemen oplossen**

| Probleem                                                                                                    | Ор                                                                               | lossing                                                                                                    |  |  |
|----------------------------------------------------------------------------------------------------|----------------------------------------------------------------------------------|----------------------------------------------------------------------------------------------------|--|--|
| Het beeld is wazig                                                                                                    | Zorg ervoor dat u de beschermfolie van de lens van de webcam hebt<br>verwijderd. |                                                                                                    |  |  |
|                                                                                                    | Sch<br>mei<br><u>aar</u>                                                         | akel de autofocusfunctie uit en gebruik de software-instellingen om de lens<br>de hand scherp te stellen. Zie voor meer informatie <u>Beeldeigenschappen</u><br>apassen en <u>Camera-instellingen aanpassen</u> .          |  |  |
| Ik wil Magic-i 3 niet gebruiken<br>in combinatie met mijn<br>IM-toepassing                                                | Op<br>vide<br>IM-1                                                               | en de IM-toepassing en selecteer in de voorkeurinstellingen een ander<br>eoapparaat. Zie voor meer informatie de documentatie bij uw<br>oepassing.                                                                         |  |  |
| Ik heb Magic-i 3 tijdens een<br>chatsessie gesloten en nu is<br>mijn webcam niet meer met<br>mijn IM-toepassing verbonden | Duk<br>pict<br>and<br>IM-1                                                       | obelklik op het bureaublad van uw computer op het Magic-i 3 🐖<br>ogram om Magic-i 3 te heropenen of selecteer in uw IM-toepassing een<br>ler video-apparaat. Zie voor meer informatie de documentatie van de<br>oepassing. |  |  |
| lk wil de autofocusfunctie                                                                                                | 1                                                                                | Voer een van de volgende acties uit:                                                                                                    |  |  |
| uitschakelen                                                                                                    |                                                                                  | Dubbelklik op het Windows bureaublad op het WebCam                                                                                                    |  |  |
|                                                                                                    |                                                                                  | <b>Companion</b> 👰 pictogram en klik vervolgens op het pictogram van                                                                                                    |  |  |
|                                                                                                    |                                                                                  | de <b>WebCam Instellingen</b> 🚳.                                                                                                    |  |  |
|                                                                                                    |                                                                                  | Dubbelklik op de Windows desktop op het Magic-i 3<br>pictogram en klik vervolgens op het pictogram Instellingen                                                                                                    |  |  |
|                                                                                                    | 2                                                                                | Klik op het tabblad <b>Camerabesturing</b> .                                                                                                    |  |  |
|                                                                                                    | 3                                                                                | Verwijder het kruisje uit het selectievakje bij <b>Focus</b> .                                                                                                    |  |  |
|                                                                                                    | 4                                                                                | Versleep de schuifregelaar van <b>Focus</b> om de scherpstelling met de hand<br>aan te passen.                                                                                                    |  |  |
|                                                                                                    | 5                                                                                | Klik op <b>OK</b> of op <b>Toepassen</b> .                                                                                                    |  |  |

| Probleem                                                  | Oplossing                                                                                                    |  |  |  |  |  |
|-----------------------------------------------------------|----------------------------------------------------------------------------------------------------|--|--|--|--|--|
| Magic-i3 wordt gesloten<br>wanneer ik op de               | De webcam kan maar door één toepassing tegelijk worden gebruikt. Als de videostroom uit de IM-toepassing is verdwenen, sluit u de IM-toepassing en                                                                                                    |  |  |  |  |  |
| Snapshot-knop druk                                        | drukt u opnieuw op de knop <b>HP Instant Chat</b> 🔭 om zowel Magic-i 3 als                                                                                                    |  |  |  |  |  |
|                                                           | de IM-toepassing te heropenen.                                                                                                    |  |  |  |  |  |
| ArcSoft WebCam Companion                                  | De webcam kan maar door één toepassing tegelijk worden gebruikt. U kunt                                                                                                    |  |  |  |  |  |
| Wordt gesloten als ik op de<br>HP Instant Chat-knop druk. | ArcSoft WebCam Companion heropenen door op de <b>Snapshot</b> 🚇 knop te                                                                                                    |  |  |  |  |  |
| ·                                                         | drukken.                                                                                                    |  |  |  |  |  |
| De webcamknoppen werken                                   | Zoek in het systeemvak van Windows naar het pictogram <b>Button</b>                                                                                                    |  |  |  |  |  |
| nier goed                                                 | Manager 🛖. Als het pictogram Button Manager <i>niet</i> verschijnt, open<br>dan Deze computer (Windows XP) of Computer (Windows Vista of<br>Windows 7), ga naar de map Programmabestanden\HP\Button<br>Manager en dubbelklik op het bestand Button Manager.EXE om dit<br>opnieuw te starten. |  |  |  |  |  |
| Ik hoor een echo of<br>rondzingen in de luidsprekers      | Bij Windows XP-computers (klassieke weergave):                                                                                                    |  |  |  |  |  |
|                                                           | 1 Klik op Start > Configuratiescherm > Geluiden en<br>audioapparaten.                                                                                                    |  |  |  |  |  |
|                                                           | 2 Klik op het tabblad <b>Audio</b> .                                                                                                    |  |  |  |  |  |
|                                                           | 3 Klik onder Afspelen van geluid op Volume en versleep de schuifregelaar<br>voor Hoofdvolume om het geluidsvolume van de luidsprekers aan te<br>passen.                                                                                                    |  |  |  |  |  |
|                                                           | 4 Klik onder Afspelen van geluid op <b>Volume</b> en versleep de schuifregelaar voor <b>Microfoon</b> om het geluidsvolume van de microfoon aan te passen.                                                                                                    |  |  |  |  |  |
|                                                           | Op Windows Vista computers (Klassieke weergave) of<br>Windows 7 computers (Weergave grote pictogrammen of kleine<br>pictogrammen):                                                                                                    |  |  |  |  |  |
|                                                           | 1 Open het startmenu en klik op <b>Configuratiescherm &gt; Geluid</b> .                                                                                                    |  |  |  |  |  |
|                                                           | 2 Klik op het tabblad <b>Afspelen</b> .                                                                                                    |  |  |  |  |  |
|                                                           | <ol> <li>Selecteer de luidsprekers die u gebruikt en klik vervolgens op<br/>Eigenschappen.</li> </ol>                                                                                                    |  |  |  |  |  |
|                                                           | 4 Klik op het tabblad Niveaus en versleep de schuifregelaars naar het gewenste uitvoerniveau.                                                                                                    |  |  |  |  |  |
|                                                           | 5 Klik op het tabblad <b>Opnemen</b> .                                                                                                    |  |  |  |  |  |
|                                                           | <b>6</b> Selecteer de microfoon die u gebruikt en klik op <b>Eigenschappen</b> .                                                                                                    |  |  |  |  |  |
|                                                           | 7 Klik op het tabblad Niveaus en versleep de schuifregelaars naar het gewenste invoerniveau.                                                                                                    |  |  |  |  |  |

| Probleem                                                                           | Oplossing                                                                                                    |  |  |  |  |
|------------------------------------------------------------------------------------|----------------------------------------------------------------------------------------------------|--|--|--|--|
| Het geluid van de webcam<br>loopt niet synchroon met het<br>beeld van de webcam    | Selecteer in het beeldregistratiescherm ("video capture") het<br><b>Resolutie</b> -overzicht en stel de videoresolutie in op <b>640x480</b> om beeld en<br>geluid te synchroniseren. Stel nadat u beeld en geluid hebt gesynchroniseerd<br>de resolutie op een hoger niveau in. Ga terug naar de vorige<br>resolutie-instelling als het probleem opnieuw optreedt. |  |  |  |  |
| lk heb de webcam losgemaakt<br>en hij werkt niet meer als ik<br>hem weer vastmaak. | U moet de verbinding met de webcamtoepassing herstellen. Voer een van de volgende acties uit:                                                                                                    |  |  |  |  |
|                                                                                    | <ul> <li>Klik in Magic-i 3 op Vernieuwen.</li> </ul>                                                                                                    |  |  |  |  |
|                                                                                    | <ul> <li>Klik in ArcSoft WebCam Companion op Verbinden.</li> </ul>                                                                                                    |  |  |  |  |
|                                                                                    | Als de camera nu nog niet werkt, sluit dan de webcamtoepassing, zorg ervoor<br>dat de camera op uw computer is aangesloten en open de webcamtoepassing<br>opnieuw.                                                                                                    |  |  |  |  |
| De webcam reageert traag en<br>de beelden zijn schokkerig.                         | De USB-poort van uw computer ondersteunt de ingestelde resolutie niet. Voer<br>een van de volgende acties uit:                                                                                                    |  |  |  |  |
|                                                                                    | <ul> <li>Sluit uw camera aan op een USB 2.0-poort zodat u de gekozen resolutie<br/>kunt blijven gebruiken.</li> </ul>                                                                                                    |  |  |  |  |
|                                                                                    | <ul> <li>Selecteer in het beeldregistratiescherm het <b>Resolutie</b>-overzicht en stel de<br/>beeldresolutie op 640x480 in.</li> </ul>                                                                                                    |  |  |  |  |

Meer hulp nodig? In de meegeleverde garantiebepalingen van de webcam vindt u telefoonnummers voor ondersteuning en informatie over websites.